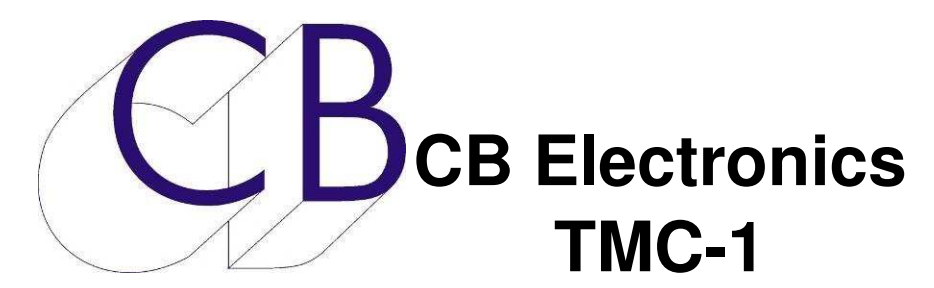

# Télécommande pour système d'écoute Guide de mise à jour et configuration

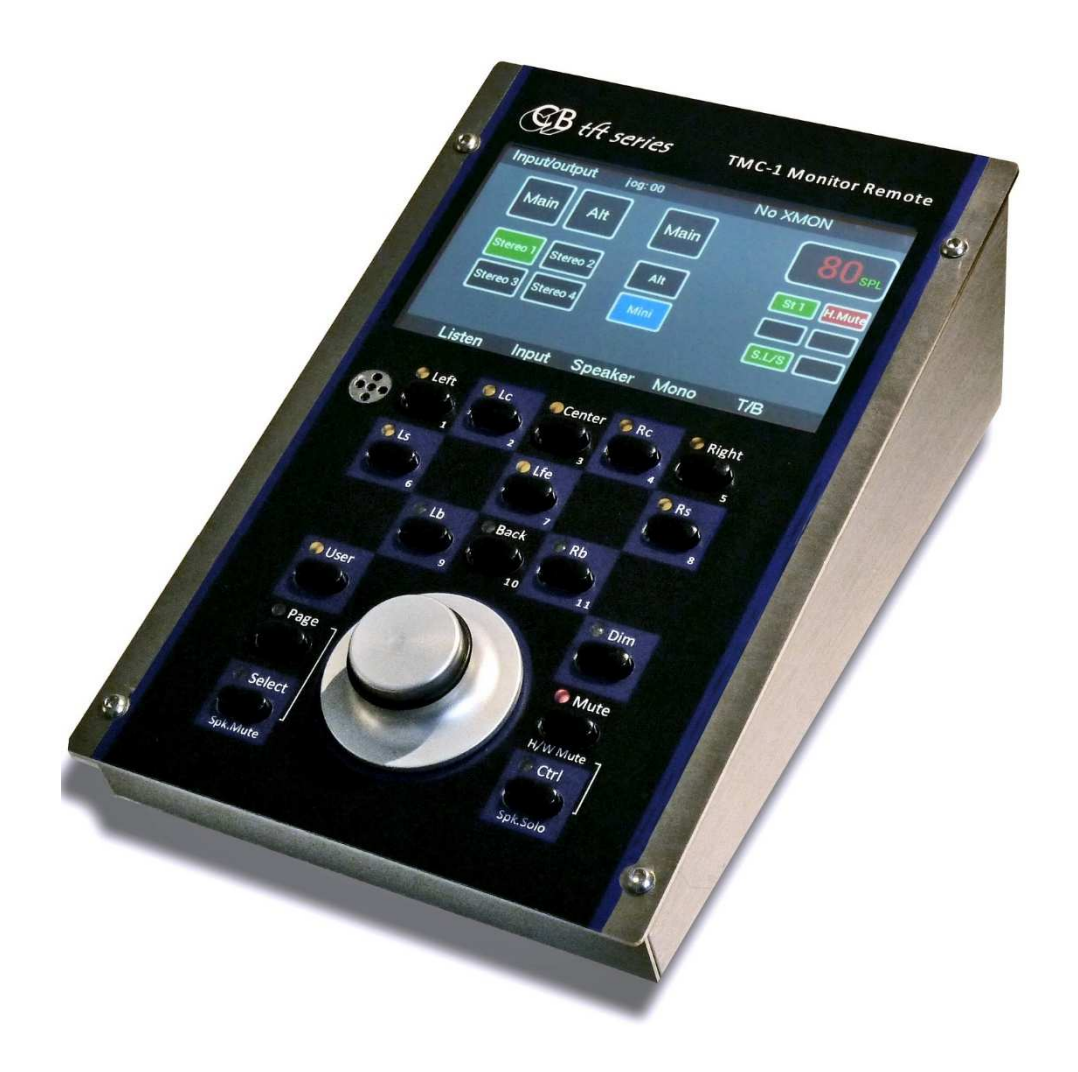

# Table des matières

|   | Mise à jour du logiciel du TMC-1                                              | 1 |
|---|-------------------------------------------------------------------------------|---|
|   | MidiUpd                                                                       | 1 |
|   | Utilisation du programme TMC-1vX                                              | 3 |
|   | Choix des fonctions des touches utilisateur et de leurs noms                  | 3 |
|   | Choisir les noms des entrées, des sorties, des HP et des afficheurs de niveau | 4 |
| С | B Electronics                                                                 | 5 |

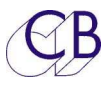

# Mise à jour du logiciel du TMC-1

Le port USB est utilisé pour mettre à jour le logiciel interne du TMC-1. Vous ne devez pas avoir besoin de drivers spécifique car ce logiciel utilise l'interface Midi standard. Les logiciels de mises à jour sont disponibles sur le site web de CB Electronics :

http://www.colinbroad.com/cbsoft/tmc1/tmc1xmon.html http://www.colinbroad.com/cbsoft/tmc1/tmc1penta.html http://www.colinbroad.com/cbsoft/tmc1/tmc1dmon.html

Le logiciel MidiUpd est utilisé pour mettre à jour le logiciel interne du TMC-1. Vous trouverez sur le site web de CB Electronics sur toutes les pages du TMC-1, de l'A-Mon et de l'XPand une version Mac ou Windows de MidiUpd.

# MidiUpd

| Écran à l'ouverture si<br>les ports Midi ne sont<br>pas trouvés.                                                                        | Con<br>Midi Port | Midi Upd<br>nect Update S/W Options Help | Debug |
|----------------------------------------------------------------------------------------------------|------------------|------------------------------------------|-------|
| Appuyez sur la touche<br>rouge :<br>[Midi Not Open – click<br>here to select port]<br>pour accéder à l'écran<br>de sélection des ports. | S/W Revision     | Midi Not Open - click here to select p   | ort   |
|                                                                                                    | 2.2<br>2.2       | Read<br>View Comms                       | Close |

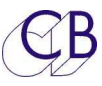

#### TMC-1 Manuel de Configuration

| Écran montrant la       | O O Select Midi Input and Output Ports |  |  |  |  |  |  |
|-------------------------|----------------------------------------|--|--|--|--|--|--|
| sóloction dos ports     | Midi Input Midi Output Ack Count       |  |  |  |  |  |  |
| Midi input              | 0:TMC-1 - CoreMIDI + 0                 |  |  |  |  |  |  |
| ot                      | Refresh                                |  |  |  |  |  |  |
| Nidi Output :           | Input Events Input Blocks              |  |  |  |  |  |  |
| wildi Output .          |                                        |  |  |  |  |  |  |
| 0 : TMC-1 –CoreMIDI     |                                        |  |  |  |  |  |  |
| et                      |                                        |  |  |  |  |  |  |
| 1 : TMC-1 - CoreMIDI    | Output Events                          |  |  |  |  |  |  |
|                         |                                        |  |  |  |  |  |  |
|                         |                                        |  |  |  |  |  |  |
|                         |                                        |  |  |  |  |  |  |
|                         |                                        |  |  |  |  |  |  |
|                         | Test Midi TX String                    |  |  |  |  |  |  |
|                         | Send Clear Hide                        |  |  |  |  |  |  |
|                         |                                        |  |  |  |  |  |  |
| Éaran à l'auvartura     |                                        |  |  |  |  |  |  |
| Ecrari a l'ouverture    | Connect Update S/W Options Help Debug  |  |  |  |  |  |  |
| avec les ports iviloi   | Midi Port                              |  |  |  |  |  |  |
| selectionnes.           | Midi OK                                |  |  |  |  |  |  |
|                         |                                        |  |  |  |  |  |  |
| La touche [Read] a ete  |                                        |  |  |  |  |  |  |
| appuyee pour verifier   |                                        |  |  |  |  |  |  |
| la version du logiciel. |                                        |  |  |  |  |  |  |
|                         |                                        |  |  |  |  |  |  |
|                         |                                        |  |  |  |  |  |  |
|                         |                                        |  |  |  |  |  |  |
|                         |                                        |  |  |  |  |  |  |
|                         |                                        |  |  |  |  |  |  |
|                         | S/W Revision                           |  |  |  |  |  |  |
|                         | Main 01 00 Build F6 18                 |  |  |  |  |  |  |
|                         | Core 01 02 Build F6 18 HW 00 00        |  |  |  |  |  |  |
|                         |                                        |  |  |  |  |  |  |
|                         | Read                                   |  |  |  |  |  |  |
|                         |                                        |  |  |  |  |  |  |
|                         |                                        |  |  |  |  |  |  |
|                         |                                        |  |  |  |  |  |  |
|                         |                                        |  |  |  |  |  |  |
|                         |                                        |  |  |  |  |  |  |
|                         | View Comms Close                       |  |  |  |  |  |  |
|                         |                                        |  |  |  |  |  |  |

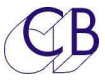

# Utilisation du programme TMC-1vX

### Choix des fonctions des touches utilisateur et de leurs noms

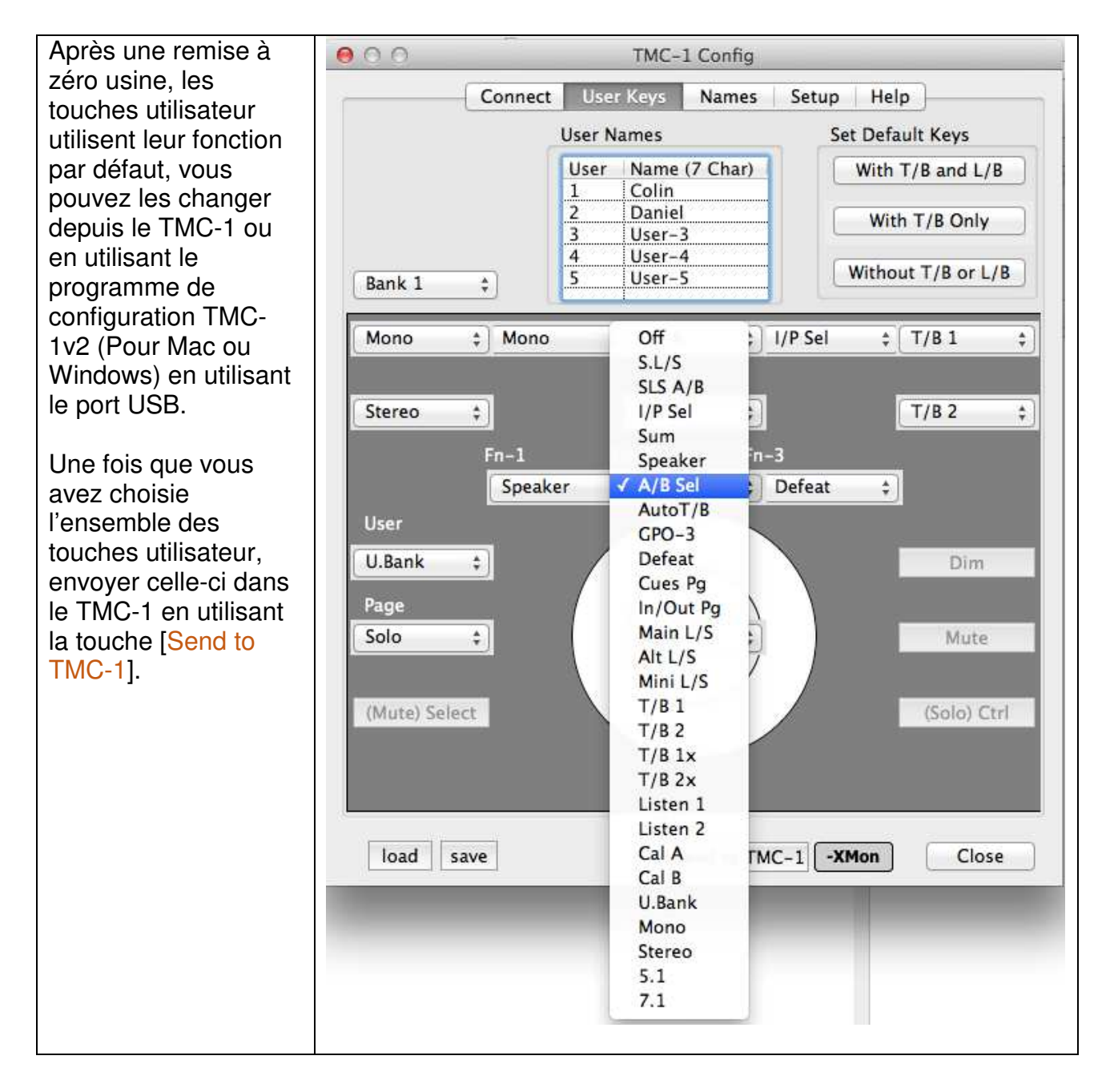

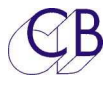

# Choisir les noms des entrées, des sorties, des HP et des afficheurs de niveau

Après une remise à zéro ces noms utilisent leur nom par défaut, vous pouvez les changer en utilisant le programme de configuration TMC-1vX relié par le port USB. Les noms des Entrées et des HP sont limités à 7 caractères, les noms des afficheurs de niveau à 3 caractères.

**Note :** Sur le TMC-1-Penta ces noms sont aussi déterminés par le fichier de définition du Penta.

| Vous pouvez voir les                   | 000                                              | TMC                                             | -1 Config                                      |                                                                                                    |  |
|----------------------------------------|--------------------------------------------------|-------------------------------------------------|------------------------------------------------|----------------------------------------------------------------------------------------------------|--|
| changements suivants :                 | -                                                | Connect User                                    | Keys Names                                     | Help                                                                                                    |  |
| Lx et Rx ont été<br>renommés Lb et Rb. | Speaker Names                                    |                                                 |                                                |                                                                                                    |  |
| Sur cet exemple, les noms              | Speaker Channel                                  |                                                 | Name (7 char)                                  | Meter (3 Char)                                                                                                    |  |
| des entrées ont été                    | Left Extra                                       |                                                 | Lb                                             | Lb                                                                                                    |  |
| changes.                               | Center                                           |                                                 | Center                                         | C                                                                                                    |  |
|                                        | Right Extra                                      | Right Extra                                     |                                                | RD                                                                                                    |  |
|                                        | Right                                            | •                                               | Right                                          | ĸ                                                                                                    |  |
|                                        | Left Surround                                    | Left Surround                                   |                                                | Ls                                                                                                    |  |
|                                        | Right Surrour                                    | 10                                              | KS                                             | KS                                                                                                    |  |
|                                        | LFE                                              |                                                 | LFE                                            | LFE                                                                                                    |  |
|                                        |                                                  |                                                 |                                                |                                                                                                    |  |
|                                        | Input Names                                      | Input Names                                     |                                                | Output Names                                                                                                    |  |
|                                        | Input                                            | Name (7 Char)                                   | Output                                         | Name (7 Char)                                                                                                    |  |
|                                        | Main                                             | Main                                            | Main                                           | Main                                                                                                    |  |
|                                        | Alternate                                        | Effects                                         | Alternate                                      | Alt                                                                                                    |  |
|                                        | Stereo 1                                         | Music                                           | Mini                                           | Mini                                                                                                    |  |
|                                        | Stereo 2                                         | Dialog                                          |                                                | La Regional de la companya de la companya de la compa |  |
|                                        | Stereo 3                                         | CD                                              |                                                |                                                                                                    |  |
|                                        | Stereo 4                                         | DVD                                             |                                                |                                                                                                    |  |
|                                        |                                                  |                                                 |                                                |                                                                                                    |  |
|                                        |                                                  |                                                 |                                                |                                                                                                    |  |
|                                        |                                                  |                                                 | <b>J</b>                                       |                                                                                                    |  |
|                                        |                                                  |                                                 |                                                |                                                                                                    |  |
|                                        | Note. On the Th<br>program, they of<br>load save | MC-1-Penta these nar<br>can also be set by this | nes are set by the s program.<br>Send to TMC-1 | TMC1-Penta<br>XMon Close                                                                                                    |  |

Vous pouvez sauvegarder votre sélection pour les touches utilisateur et les noms pour une prochaine utilisation, bien qu'ils soient sauvegardés dans un seul fichier, les noms et les touches sont programmés séparément.

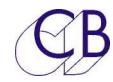

# **CB Electronics**

CB Electronics a fait tous les efforts pour assurer l'exactitude des informations contenues dans ce document, qui sont néanmoins fournies seulement à titre indicatif et ne constitues pas une forme de garantie.

Toutes les marques déposées reconnues.

Les informations contenues dans ce document sont sujettes aux changements sans avertissement.

Traduction: Daniel Golléty daniel.gollety@gmail.com

CB Electronics Loddonside, Lands End House Beggars Hill Road Charvil Berkshire RG10 0UD Tel: +44 (0)118 9320345 Fax: +44 (0)118 9320346 Email: <u>support@colinbroad.com</u> Tech Support: +44 (0)118 9320345 Web: www.colinbroad.com